## Winter 2025 LLC Registration CRNs

Use the CRNs below to register for the LLC. If you aren't sure how to register, please follow the **instructions on Pages 2-3.** If you need assistance, contact <u>langlab@mtsac.edu</u> or visit us in the <u>Virtual LLC</u> or inperson in 77-1005.

| 202430        |           |        |             |
|---------------|-----------|--------|-------------|
| Language      | On-Campus | Online | Course Code |
| ESL           | 31467     | 31479  | ESL LANG1   |
| AMLA          | 31468     | 31480  | BS LRN50    |
| Arabic        | 31469     | 31481  | BS LRN50    |
| Chinese       | 31470     | 31482  | BS LRN50    |
| French        | 31471     | 31483  | BS LRN50    |
| German        | 31472     | 31484  | BS LRN50    |
| Italian       | 31473     | 31485  | BS LRN50    |
| Japanese      | 31474     | 31486  | BS LRN50    |
| Korean        | 31475     | 31487  | BS LRN50    |
| Latin         | 31476     | 31488  | BS LRN50    |
| Sign Language | 31477     | 31489  | BS LRN50    |
| Spanish       | 31478     | 31490  | BS LRN50    |

NOTE: If you get an error message, wait about 20 minutes and try again.

## LLC Registration Instructions

- 1. Log in to your Mt. SAC Portal.
- 2. Click on the **three lines** in the top left corner. Then go to the **Student** page.

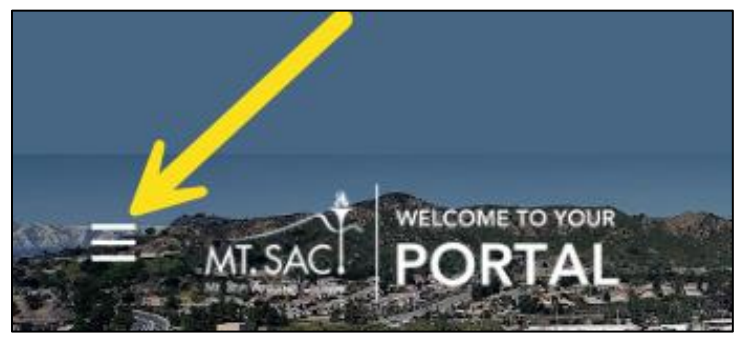

|   |          | ×                    |
|---|----------|----------------------|
|   | 厽        | Home                 |
|   | Q        | Discover             |
| - |          |                      |
|   | nîî)     | Admissions & Records |
|   | <b>.</b> | Employee             |
|   | Ţ        | Faculty              |
|   | \$       | Financial Aid        |
|   | Ē        | Productivity         |
|   | Ξ        | Student              |
|   |          |                      |

3. Find the Student Self-Service Card. (Tip: If you don't see this on your page, try going back to the main menu and searching for it from the **Discover** page).

| Student Self Service  | Ħ   |
|-----------------------|-----|
| Registration          | >   |
| Student Records       | >   |
| Student Account       | >   |
| Personal Information  | >   |
| Mountie Academic Plan | > - |

4. Click on Registration. Then go to 4. Register (Add/Drop Classes).

| Student Self Service                                                                                                    | • |
|----------------------------------------------------------------------------------------------------|---|
| Registration                                                                                                    | Î |
| <ol> <li><u>Apply for Admission</u></li> <li><u>Review Existing Application</u></li> <li><u>Select Term</u></li> <li><u>Register (Add or Drop) Classes</u></li> </ol> |   |

- 5. Select the **current** term. (Some students will be asked to take a survey at this point. You must answer the survey to continue).
- 6. Scroll to the bottom and **type** one of the CRNs for your study language from the table on Page 1.